## Definir as configurações de senha no RV110W

## Objetivo

A complexidade da senha permite que um administrador de rede crie uma senha mais forte para o acesso à rede. Consequentemente, isso torna uma rede mais segura.

O objetivo deste documento é mostrar como configurar as definições de senha no RV110W.

## Dispositivos aplicáveis

RV110W

## Etapas do procedimento

Etapa 1. Use o utilitário de configuração do roteador para escolher **Administration > Password Complexity**.

Etapa 2. Marque a caixa de seleção **Habilitar** no campo *Configurações de complexidade da senha* para habilitar as configurações de complexidade da senha.

| Password Strength                                        |                          |
|----------------------------------------------------------|--------------------------|
| Password Complexity Settings:                            | Enable                   |
| Minimal password length:                                 | 8 (R                     |
| Minimal number of character classes:                     | 3 (R                     |
| The four classes are: upper case (ABCD), lower case(abo  | cd), numerical(1234) and |
| The new password must be different than the current one: | Enable                   |
| Password Aging:                                          | Enable                   |
| Password aging time:                                     | 180 da                   |
| Save Cancel                                              |                          |

Etapa 3. No campo *Tamanho mínimo da senha*, digite o número mínimo de caracteres que a senha deve ter.

Etapa 4. No campo *Número mínimo de classes de caracteres*, insira o número mínimo de classes de caracteres que a senha deve usar.

Upper Case (Caso superior) — São letras maiúsculas, como "ABCD".

Lower Case — são letras minúsculas, como "abcd".

Numérico — São números como "1234".

Caracteres especiais — São caracteres especiais como "!@#\$".

Etapa 5. Em *A nova senha deve ser diferente do* campo *atual*, marque a caixa de seleção **Habilitar** para evitar que um usuário faça a nova senha igual à senha atual.

| Password Complexity Settings.                  | Enable                    |             |
|------------------------------------------------|---------------------------|-------------|
| Minimal password length:                       | 8                         | (Ra         |
| Minimal number of character classes:           | 3                         | (Ra         |
| The four classes are: upper case (ABCD), lowe  | r case(abcd), numerical(' | 1234) and s |
|                                                | rent one: Enable          |             |
| The new password must be different than the cu | Endbid                    |             |
| Password Aging:                                | Enable                    |             |

Etapa 6. Marque a caixa de seleção **Habilitar** no campo *Vencimento da senha* para fornecer à senha uma data de expiração.

|                                                | Enable                     |            |
|------------------------------------------------|----------------------------|------------|
| Minimal password length:                       | 8                          | (Ra        |
| Minimal number of character classes:           | 3                          | (Ra        |
| The four classes are: upper case (ABCD), lowe  | er case(abcd), numerical(1 | 234) and s |
| The new password must be different than the cu | rrent one: 👿 Enable        |            |
|                                                |                            |            |
| Password Aging:                                | Enable                     |            |

**Note:** Se você habilitar o envelhecimento da senha, insira o tempo que uma senha dura antes de expirar no campo *Tempo de envelhecimento da senha*.

Passo 7. Clique em Salvar para salvar as alterações ou em Cancelar para descartá-las.